# Windows10の WindowsUpdate の延期方法

I. バージョンの確認方法

WindowsUpdate の延期方法は Windows10 のバージョンにより異なります。 以下の方法でバージョンの確認を行ってください。

1. Windows メニューから「設定」をクリック

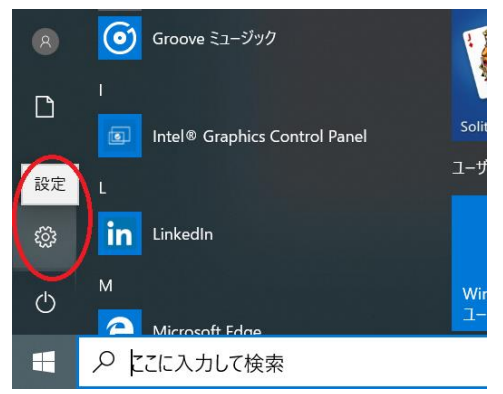

2. Windows の設定で、システムをクリック

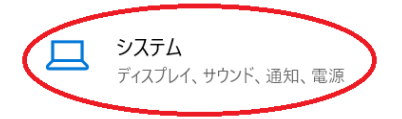

3. バージョン情報をクリックし Windows のバージョンを確認

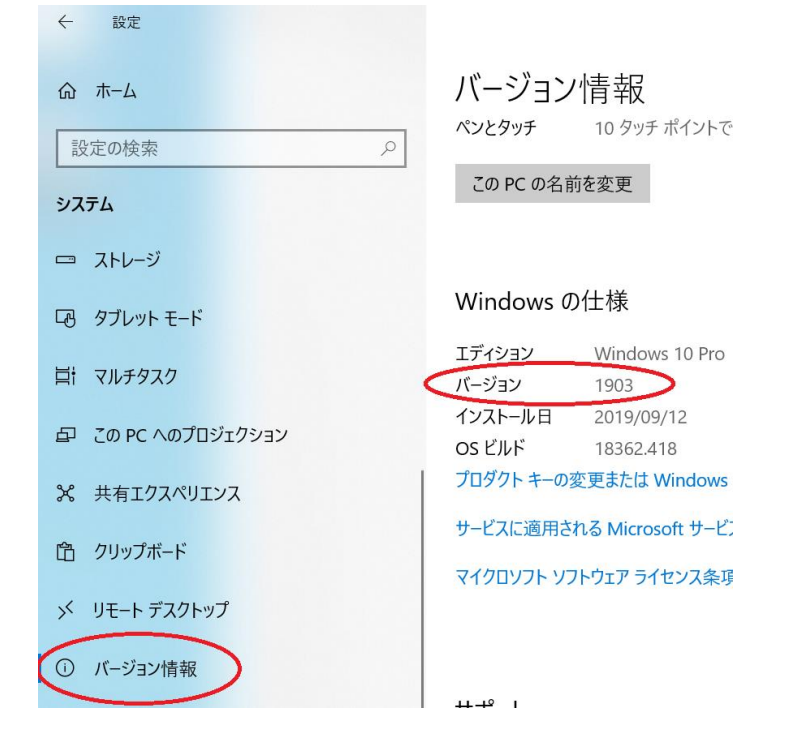

#### II. WindowsUpdate の一時延期方法

以下の手順でWindows10のWindowsUpdateの実施を一定期間延期することができます。

1. Windows メニューから「設定」をクリック

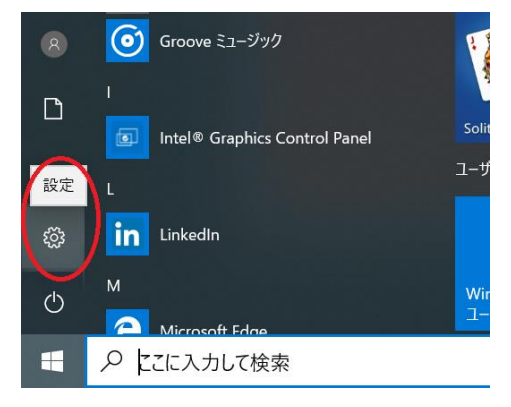

2. Windows の設定で、更新とセキュリティをクリック

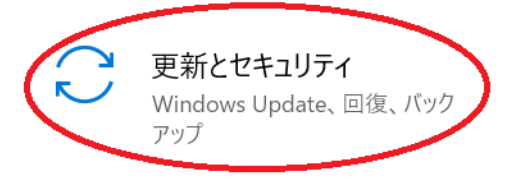

3. 詳細オプションをクリック

| $\leftarrow$                                                                                                    | 設定             |                                                 | _ | × |
|----------------------------------------------------------------------------------------------------|----------------|-------------------------------------------------|---|---|
| 命 木-ム                                                                                                    |                | Windows Update                                  |   |   |
| The second second secon | 2定の検索  2       |                                                 |   |   |
| 更新とセキュリティ                                                                                                    |                | ダウンロード                                          |   |   |
| C                                                                                                    | Windows Update | (I) 更新を7日間一時停止<br>[詳細オプション] に移動して、一時停止期間を変更します  |   |   |
| ı<br>ٿ                                                                                                    | 配信の最適化         | アクティブ時間の変更<br>現在は 8:00 から 17:00 まで              |   |   |
| \$                                                                                                    | Windows セキュリティ | ・<br>更新の履歴を表示する<br>デバイスにインストールされている更新プログラムを表示する |   |   |
| $\overline{\uparrow}$                                                                                                    | バックアップ         | 〇 詳細オプション                                       |   |   |
| B                                                                                                    | トラブルシューティング    | ◆ 追加の更新コントロールと設定                                |   |   |

- 4. 詳細オプションの変更
  - 1) バージョン 1903 の場合

A.「更新プログラムをいつインストールするかを選択する」の設定がある場合

← 設定

ふ 詳細オプション

更新の一時停止

最大35日間、このデバイスへの更新プログラムのインストールを一時的に停止します。一時停止の最大日数に達した場合、もう一度一時 停止するには、デバイスで新しい更新プログラムを取得する必要があります。 一時停止期間

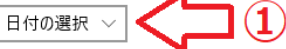

更新プログラムをいつインストールするかを選択する

機能更新プログラムには、新しい機能と強化内容が含まれています。延期可能な日数は次のとおりです:

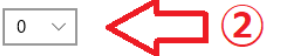

品質更新プログラムには、セキュリティの機能強化が含まれています。延期可能な日数は次のとおりです:

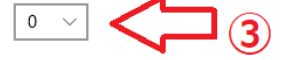

#### 配信の最適化

プライバシーの設定

詳細オプションを以下の通り変更。

- :最も遠い日付に変更
- 2:90に変更
- 3:30 に変更

#### B.「更新プログラムをいつインストールするかを選択する」の設定がない場合

| ÷               | 設定                                                                                           | _   |     | × |  |  |  |
|-----------------|----------------------------------------------------------------------------------------------|-----|-----|---|--|--|--|
| ሴ               | 詳細オプション                                                                                      |     |     |   |  |  |  |
| 更新              | 行の一時停止                                                                                       |     |     |   |  |  |  |
| 最大。<br>には、      | 35 日間、このデバイスへの更新プログラムのインストールを一時的に停止します。一時停止の最大日数に達した場合、もう一度・<br>デバイスで新しい更新プログラムを取得する必要があります。 | 一時停 | 止する |   |  |  |  |
| 一時位             | 亭止期間                                                                                         |     |     |   |  |  |  |
| 201             | 9年11月6日 ~ (1)                                                                                |     |     |   |  |  |  |
| 配信(             | の最適化                                                                                         |     |     |   |  |  |  |
| プライル            | パシーの設定                                                                                       |     |     |   |  |  |  |
| 光畑ナイン・シャリアでになって |                                                                                              |     |     |   |  |  |  |

詳細オプションを以下の通り変更。

:最も遠い日付に変更

- 2) バージョン 1809 の場合
  - A.「更新プログラムをいつインストールするかを選択する」の設定がある場合
    - ふ 詳細オプション

更新の一時停止

最大 35 日間、このデバイスでの更新プログラムのインストールを一時的に停止します。更新の再開後、もう一度一時停止するに は、このデバイスで最新の更新プログラムを取得する必要があります。

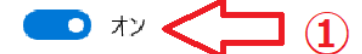

今すぐ一時停止すると、更新が 2019/11/28 まで一時停止されます。

## 更新プログラムをいつインストールするかを選択する

機能更新プログラムをいつインストールするか決定するためのブランチ準備レベルを選択してください。"半期チャネル (対象指定)"の更 新プログラムは大多数のユーザーを対象としており、"半期チャネル"の更新プログラムは組織全体を対象としています。

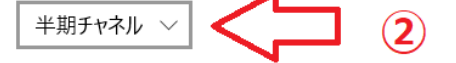

機能更新プログラムには、新しい機能と強化内容が含まれています。延期可能な日数は次のとおりです:

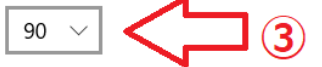

品質更新プログラムには、セキュリティの機能強化が含まれています。延期可能な日数は次のとおりです:

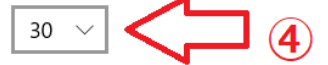

配信の最適化

プライバシーの設定

注意: 他の更新プログラムを確認するときに、最初に Windows Update 自体が自動的に更新されることがあります。

詳細オプションを以下の通り変更。

- :オンに変更
- ② :半期チャンネルに変更
- 3:90 に変更
- ④ :30 に変更

B.「更新プログラムをいつインストールするかを選択する」の設定がない場合

ふ 詳細オプション

#### 更新の一時停止

最大 35 日間、このデバイスでの更新プログラムのインストールを一時的に停止します。更新の再開後、もう一度一時停止するに は、このデバイスで最新の更新プログラムを取得する必要があります。

今すぐ一時停止すると、更新が 2019/11/28 まで一時停止されます。

### 更新プログラムをいつインストールするかを選択する

機能更新プログラムをいつインストールするか決定するためのブランチ準備レベルを選択してください。"半期チャネル (対象指定)"の更 新プログラムは大多数のユーザーを対象としており、"半期チャネル"の更新プログラムは組織全体を対象としています。

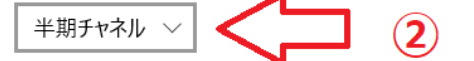

配信の最適化

プライバシーの設定

注意: 他の更新プログラムを確認するときに、最初に Windows Update 自体が自動的に更新されることがあります。

- :オンに変更
- ② :半期チャンネルに変更

以上